- 1. ダウンロードしたexeファイル(TMVBCXG\_PROFP\_WINxxJP\_1205147.exe)を右クリックし[管理者として実行]をクリックします。 ユーザアカウント制御画面が表示される場合は「はい」をクリックします。
- 2. インストーラの実行画面が表示されるので「Yes」をクリックします。

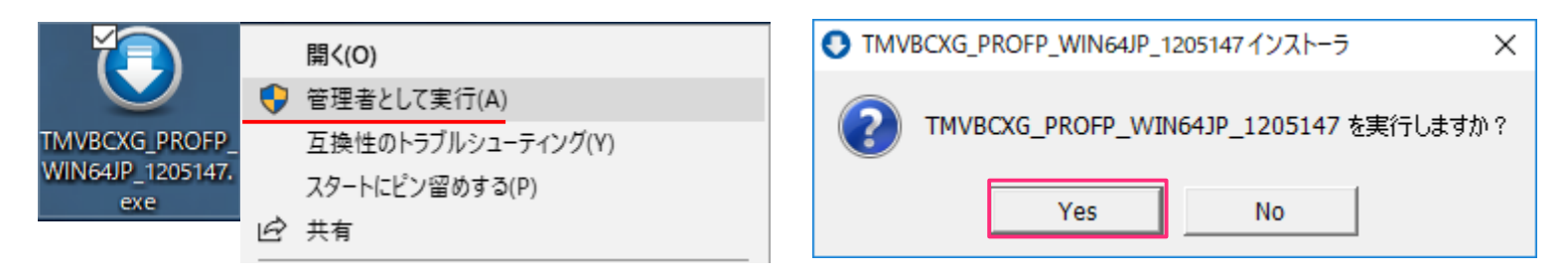

- 3. 「認証プログラム番号」を入力し「チェック」をクリックします
- 4. 「実行パスワード」を入力し「チェック」をクリックします

| ● インストーラの確認と実行ver 4.0                           |                                                         |                                         | プロキシサーバ設定               | × |                                                                                                    |
|-------------------------------------------------|---------------------------------------------------------|-----------------------------------------|-------------------------|---|----------------------------------------------------------------------------------------------------|
| 認証プログラム番号<br>システム ログイン名<br>MAC アドレス<br>のS名 W    | índows 7 Professional                                   | ー・・・・・・・・・・・・・・・・・・・・・・・・・・・・・・・・・・・・   |                         |   |                                                                                                    |
| 製品名<br>作成・承認日付<br>稼働os<br>インストール予定数<br>有効期限(時間) | TMP64J<br>2018/02/20 10.48:<br>Windows<br>99999<br>72 残 | 28<br>言語 。<br>インストール数 C<br>Dの有効期限(時間) : | lapanese<br>)<br>72     |   | <ul> <li>5. 「認証プログラム番号」と「実行パスワード」の組み合わせが正し</li> <li>ハと「実行」をクリックできるようになります</li> <li>☆★ 注意 ☆★</li> </ul>                                       |
| 実行パスワード<br>復号化<br>解凍                            | ●●●●<br>完了                                              |                                         | 2 実行<br>終了<br>ここでは押さないて | 3 | 「復号化」が「完了」しても「終了」はクリックしないでください。<br>このあとしばらく(2~10分ぐらい)待つとウイルスバスターのインストー。<br>が始まります。画面右下のタスクトレイにウイルスバスターのアイコン<br>が現れるまで、このウインドウはそのままにしておいてください |

Windows10を使用している場合、インストーラを実行後に「WindowsによってPCが保護されました」という画面が表示されることがあります。 その場合は、「詳細情報」をクリックし「実行」をクリックしてください

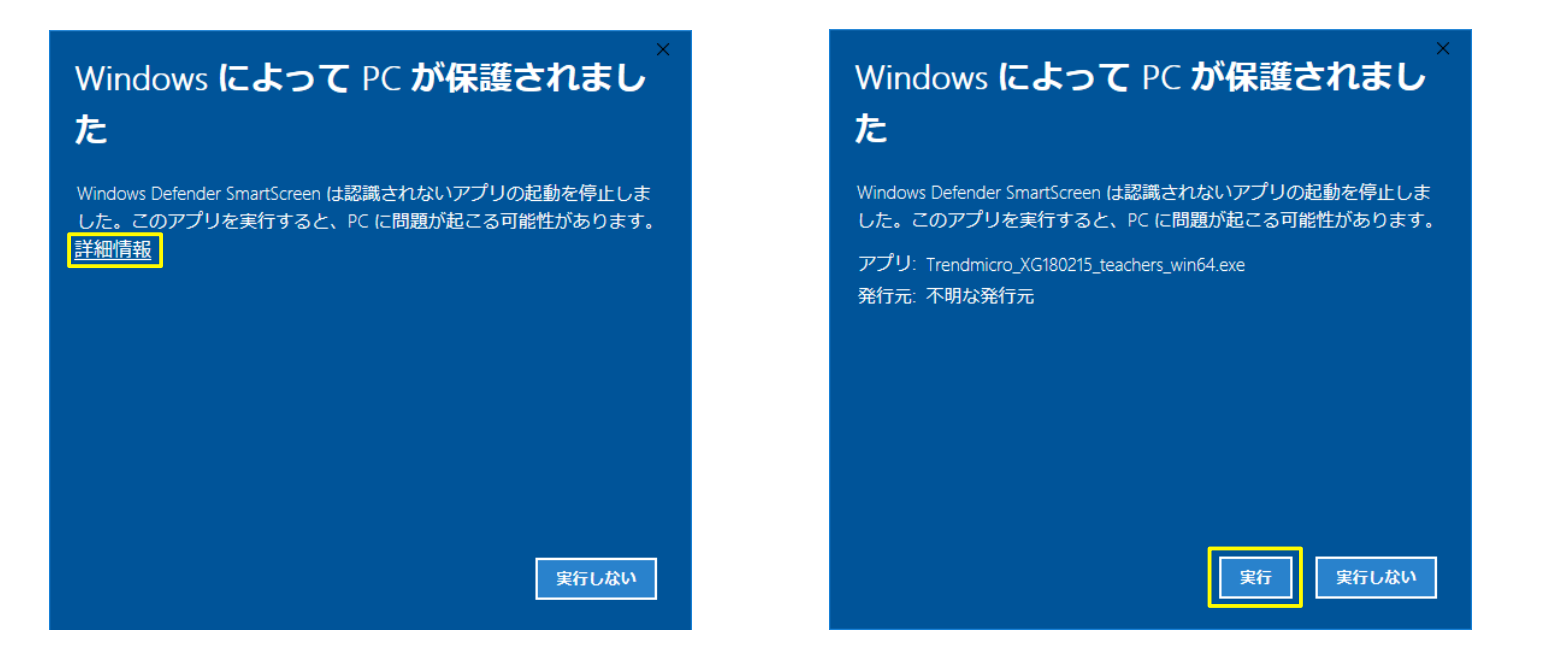

6. インストールが開始されるまで待ちます。(資料作成時は以下の画像が表示されるまで5分くらいでした) みどりのバーが右端まで埋まるまで待ちます。(資料作成時はつぎに進むまでに10分くらいでした)

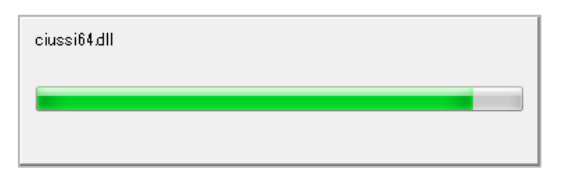

7. 画面右下に「コンピュータの再起動」を促す画面が表示されます。「再起動」をクリックしてください

| () コンビュータの再起動 ×                                               |  |  |  |  |  |  |  |
|---------------------------------------------------------------|--|--|--|--|--|--|--|
| ウイルスバスター Corp.情報漏えい対策オプションを有効にするには、コ<br>ンピュータを再起動してください。      |  |  |  |  |  |  |  |
| 百記動                                                           |  |  |  |  |  |  |  |
| 日記動 後で再起動 後で再起動 し ないのよう 、 、 、 、 、 、 、 、 、 、 、 、 、 、 、 、 、 、 、 |  |  |  |  |  |  |  |

(長時間、操作せずにPCを放置すると画面表示が消えることがあるようです)

8. コンピュータの再起動後、タスクバーから「ウイルスバスター」のアイコンを右クリックし「クライアントコンソール」を開きます

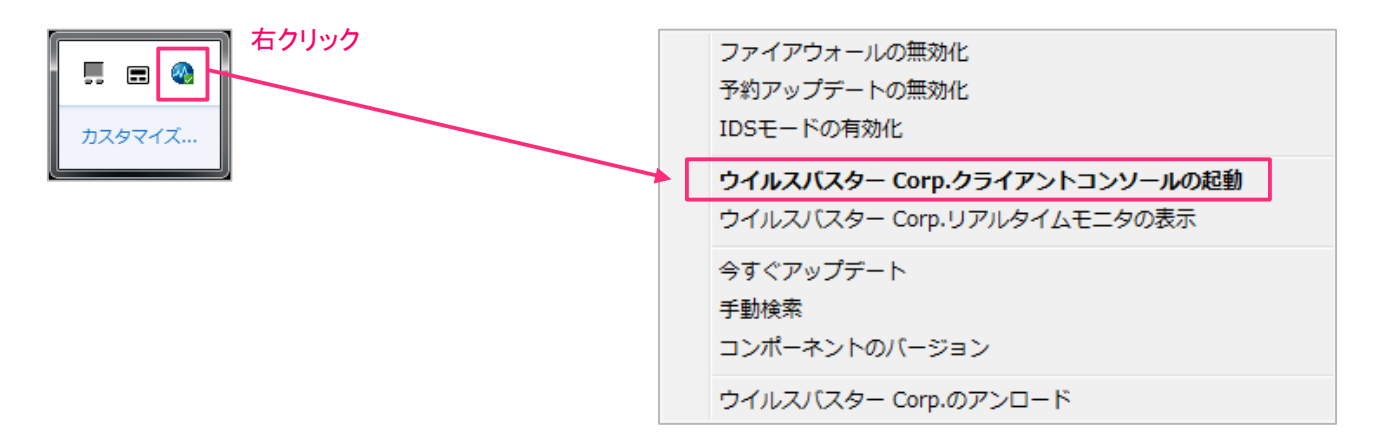

9. コンソールが起動します。現在の状態を確認します

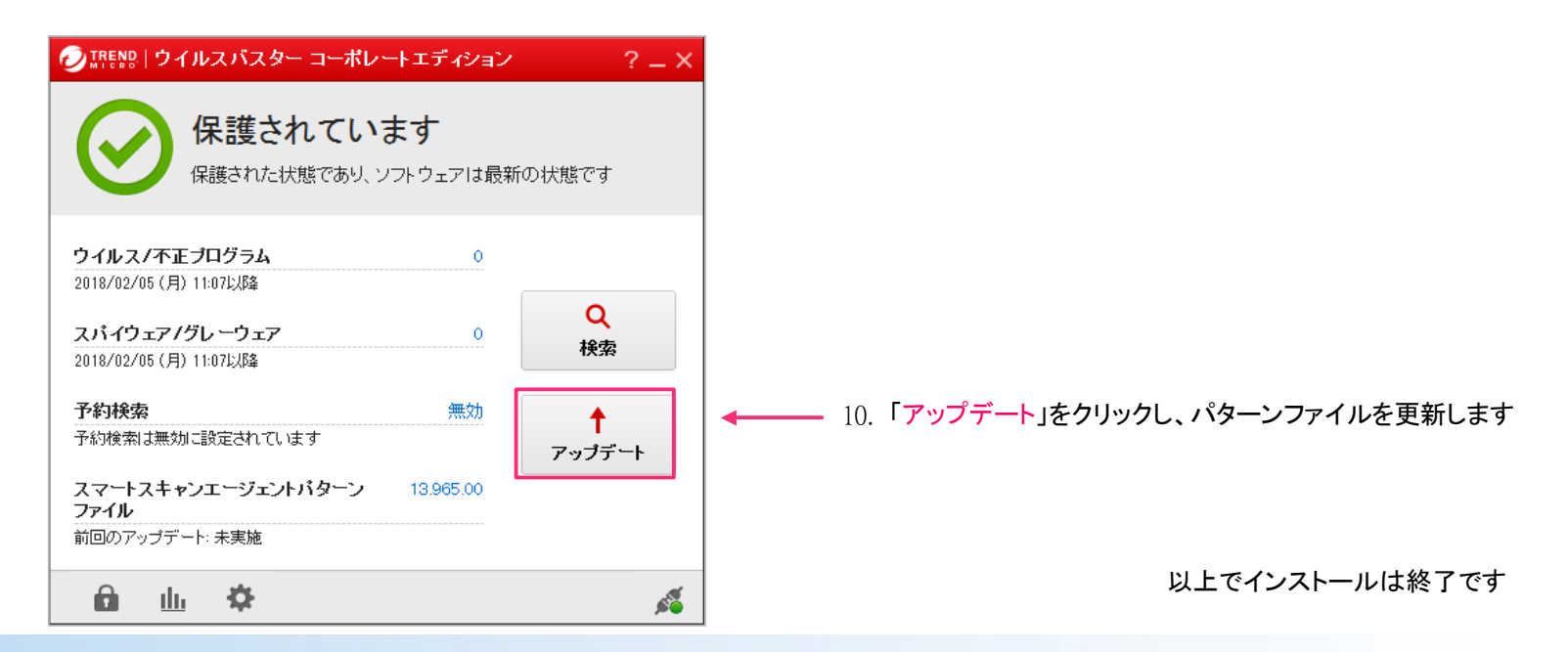